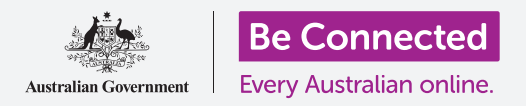

#### 雲端服務如何幫助您分享檔案、找人和尋找您的裝置。

您可以透過Google帳戶(Google Account)雲端服務,在您的Windows電腦和Android手機之間分享檔案、照片和影片。若您的Android手機丟失或被盜,您也可以透過Google帳戶在電腦上尋找您丟失的裝置。

#### 您需要什麼

開始課程之前,您的電腦必須具備Windows 10以上的作業系統。如果您不確定目前的作業系統版本或如何將其更新為可用的最新版本,請參閱Windows桌上電腦:安全和隱私指南。

您還應檢查電腦已連接上電源、開機並顯示最新版本的 Chrome網路瀏覽器畫面。您應已連接到互聯網,且電腦上有 設定好的電子郵件帳戶。如果您使用鼠標,請確認它已正確連 接好。

另外,您的Android手機電源需開啟,安裝好最新版本的作業系統,並透過Wi-Fi或移動數據連接到互聯網。

您需要在電腦和手機上都登入您的Google帳戶。要登入您的Google帳戶,請在網路瀏覽器的**搜尋欄**中輸入google.com, 然後依照指示進行登入。

若要從本課程學到最多,您還應將Android手機上的照片和影片備份到Google帳戶雲端服務,以備您可以在電腦上查看。您可以在雲端備份和照片分享課程中學習如何進行該操作。

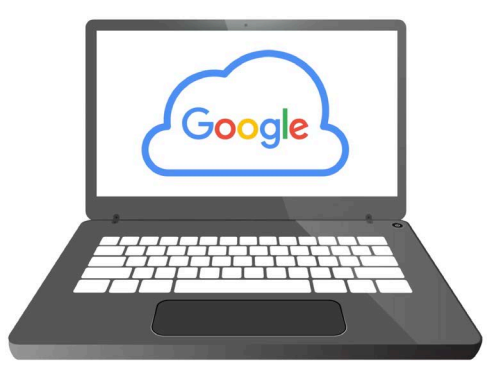

您可以透過免費的Google雲端服務 來分享檔案、查找朋友位置並尋找 丟失的裝置

#### 檢查您是否已登入

開始前,請用電腦上的網路瀏覽器檢查您是否已登入 Google帳戶(Google Account)。本範例使用Chrome網路瀏 覽器。

- 1. 點擊右上角的個人檔案圖樣。
- 會出現一個彈出視窗。如果您在這裡看到您的名稱 和電子郵件地址,就表示您已經登入。做得好! 如果您還未登入,請依照指示登入。
- 若要關閉彈出視窗,請點擊Chrome畫面中彈出視窗 以外的任何位置。現在,您可以查看備份的照片和影 片了。

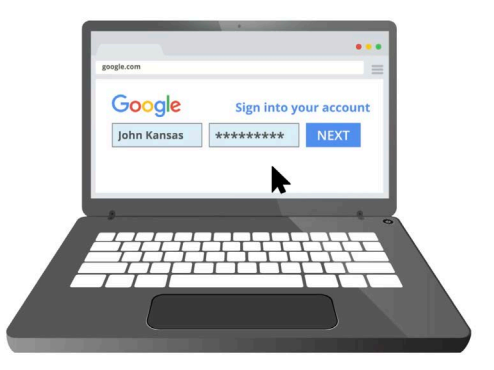

登入您的Google帳戶以查看備份到 雲端的照片和檔案

#### 查看您備份的照片

若要查看您用Android手機拍攝並儲存到Google帳戶雲端服務的照片,請首先在 Chrome的搜尋欄中輸入https://photos.google.com,然後按鍵盤上的輸入(Enter) 鍵。

Google相簿 (Google Photos) 網頁和您的照片就會出現。照片和影片按日期排列,頁面 最上方是最新的照片和影片。您可以滾動頁面來查看較舊的照片和影片。

如果您已將Android手機或平板電腦設定為自動備份到Google帳戶,那麼每當您拍攝照 片或影片時,都可以在**Google相簿**網頁上看到。

#### 選擇要分享的照片

您可以透過創建連結來分享儲存到Google相簿的照片和影片。您可以用連結來分享因太 大而無法作為附件傳送的檔案。以下是如何選擇照片並透過連結分享的方法:

- 1. 將鼠標放在要分享的照片縮圖左上角。
- 2. 會出現一個帶有勾號的灰色小圓圈。
- 3. 點擊該灰色圓圈,令它變成藍色。這樣一來,該照片就已被選取。
- 4. 現在其他照片的左上角都有一個中空的灰色圓圈。

- 5. 點擊您要分享的其他照片,將它添加到已選取的照片中。
- 您可以在頁面左上方查看已選取了幾張照片。例如,如果您點選了三張照片,就 會標示已選取3張(3 selected)。

#### 和親友分享照片

選取照片後,請查找在頁面右上方的分享(Share)圖樣。

- 點擊分享圖樣,一個標示透過相簿傳送(Send in Google Photos)的彈出視窗就會出現。
- 2. 點擊該彈出視窗底部的**創建連結(Create link)**。
- 該彈出視窗會顯示一些文字,說明任何人都可以用您 將創建的連結來查看您選取的照片。
- **4.** 點擊創建連結。
- 5. 該彈出視窗的底部會出現一個藍色連結。點擊複製 (Copy)。
- 開啟您電腦上的電子郵件程式。本課程以Google提供 的免費gmail.com電子郵件服務為例,不過您可以使 用其他程式。

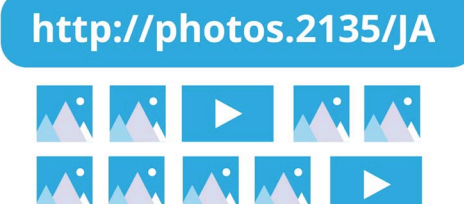

透過連結的方式分享多張照片或 大型檔案(如影片)

- **7.** 要開啟**Gmail**,請在Chrome的搜尋欄中輸入**https://gmail.com**,然後按鍵盤上 的輸入(Enter)鍵。
- 8. Gmail網頁開啟後,請點擊**撰寫(Compose)**來創建新電子郵件。
- 9. 在收件者(To)欄位中,輸入朋友或家人的電子郵件地址。
- **10.** 點擊主旨(Subject)欄位,然後輸入關於您的電郵的簡短描述。
- 11. 接著在電郵的正文欄位中點擊鼠標的右鍵。
- **12.** 點擊彈出選單中的貼上(Paste)選項。您剛剛複製的連結就會顯示在電子郵件的 正文中。

- 13. 您還可以在剛剛貼上的連結之後繼續輸入個人訊息。只是要記得先按下空格 (Space)鍵,以免弄亂了連結!
- **14.** 點擊傳送(Send)。

當您的親友收到您的電子郵件時,可以點擊該連結在自己的電 腦、手機或平板電腦上查看照片。

#### 透過Google帳戶尋找您的手機

若要尋找您丟失的Android手機,請在電腦上的Chrome搜尋 欄中輸入https://google.com/android/find,然後按下鍵 盤的輸入(Enter)鍵。

- Google尋找我的裝置(Google Find My Device)網 頁就會開啟。
- 您可能會看到一個說明其運作方式的彈出視窗。請閱 讀說明後點擊接受(Accept)。

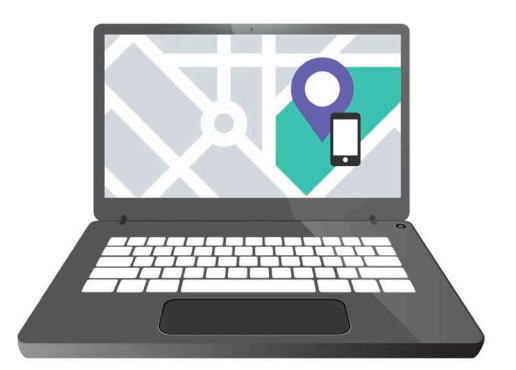

您的Google帳戶雲端服務可以在 地圖上顯示您丟失的移動裝置的 位置,從而幫助您找到它

- 將會出現一個地圖。您的Android手機將會顯示在頁面左上方,其中包含其 電量及是否已連接到Wi-Fi網路的資訊。
- 4. 稍待片刻後,地圖將會以手機的位置為中心點顯示。
- 5. 在您的手機名稱下應該標示著上次上線:剛剛(Last seen just now)。
- 如果標示為上次上線:30分鐘前(Last seen 30 minutes ago) 或類似內 容,請點擊圓形箭頭重新整理頁面。

#### 用Google地圖來查看其他人的位置

若要能在電腦上查看某人的位置,對方的手機須安裝有Google地圖(Google Maps)並已登入其Google帳戶。對方還必須已經透過手機或平板電腦與您分享自己的位置資訊。

您可以在*雲端定位服務*課程中學習如何在Android手機和平板電腦上進行本項操作。

請注意,您不能用Windows電腦邀請其他人看到您的位置資訊。您必須用移動裝置來邀請對方。

- 在電腦上的Chrome瀏覽器搜尋欄中輸入 https://maps.google.com,然後按下鍵盤的輸入 (Enter)鍵。
- **2.** Google地圖(Google Maps)頁面將會開啟。
- 若要查看目前正與您分享位置資訊的人,請點擊頁面 左上方的選單(Menu)按鈕。它看起來像三條水平 線。
- 選單開啟後,請找到清單中的位置分享(Location sharing)選項並點擊它。
- 5. 地圖會改為顯示與您分享位置資訊的人員名單。
- 點擊其中一個人的名稱將會放大對方所在位置的地圖,並可以在面板上看到更多對方的相關資訊。

### 如何停止分享您的位置資訊

當您不想再與他人分享您的位置資訊時,請依照以下步驟操作:

- 點擊管理您的位置資訊(Manage your location)開始關閉您 的位置分享。
- 您Google帳戶的位置分享(Location Sharing)頁面會接著出現。
- 您可以透過點擊某人名稱旁邊的X號,停止與對方分享您的位置 資訊。

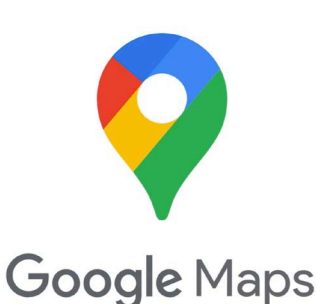

Google雲端服務可與Google地圖 合作<sup>,</sup>幫助您與他人交換位置資訊